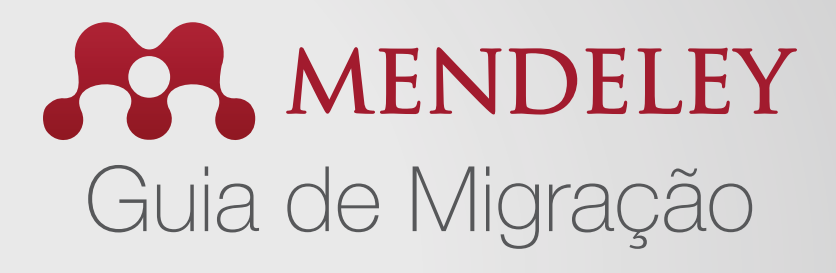

# Como migrar de outras ferramentas de gestão de referência para o Mendeley

Um dos benefícios do Mendeley é que ele pode importar referências de outras ferramentas de gerenciamento de referência. Para obter instruções passo a passo, selecione a ferramenta que você está usando atualmente:

**RefWorks para Mendeley** 

EndNote para Mendeley

Papers para Mendeley

Zotero para Mendeley

## Como migrar do RefWorks para Mendeley

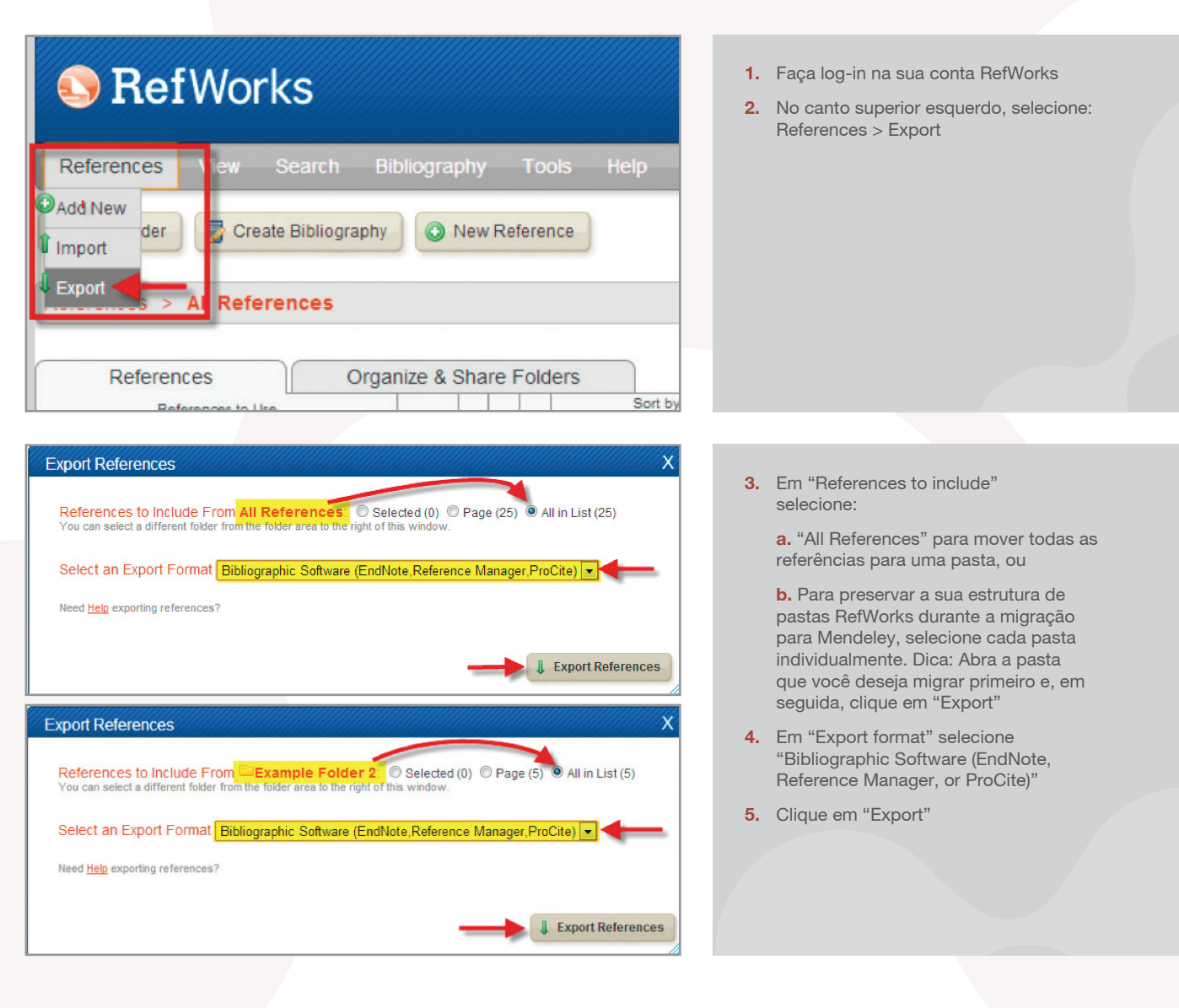

#### Completed

Export Complete. If you do not receive a file download prompt <u>click here</u> or if you'd like the file emailed to you <u>click here</u>. х

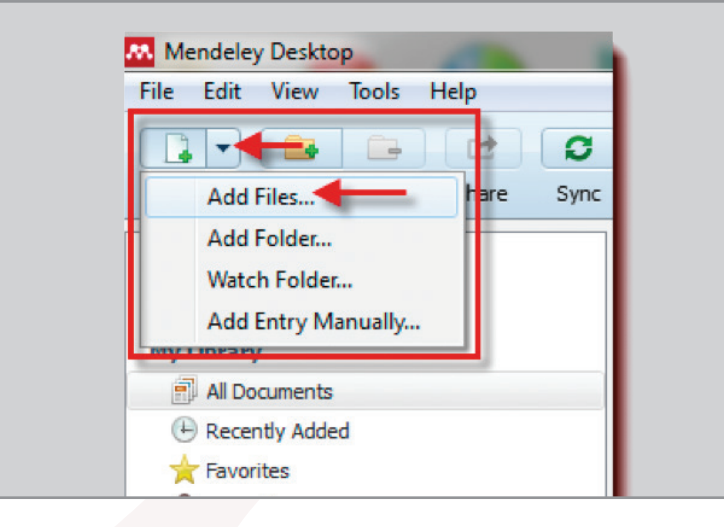

| Ð    | All | Doc      | uments Edit Settings     |                                                                                                 |      |                                  |         |
|------|-----|----------|--------------------------|-------------------------------------------------------------------------------------------------|------|----------------------------------|---------|
| ×    | •   |          | Authors                  | Title                                                                                           | Year | Published In                     | Added   |
| ☆    | •   |          | Cusker, Jeremy           | Elsevier Compendex and Google Scholar: A<br>quantitative comparison of two resources for engine |      | The Journal of<br>Academic Libra | Jul 26  |
| ☆    | ٠   | <b>P</b> | López-Sastre, R.J.; Garc | Evaluating 3D spatial pyramids for classifying 3D<br>shapes                                     | 2013 | Computers &<br>Graphics          | Jul 25  |
| 삷    | *   | 0        | Park, Min Ki; Lee, Seung | Feature-aware filtering for point-set surface denoising                                         | 2013 | Computers &<br>Graphics          | Jul 25  |
| Å    | *   | <u>P</u> | The Mendeley Support T   | Getting Started with Mendeley                                                                   | 2011 | Mendeley<br>Desktop              | Jul 25  |
| P.L. | •   |          | Chowdhur Your            | references are now imported                                                                     | into | your                             | 11:17am |
| 4    | •   |          | Chowdhur                 | Mendeley library                                                                                |      |                                  | 11:17am |
| 4    | •   |          | Dowsley, M               | Community clusters in wildlife and environmental                                                | 2009 | Polar Research                   | 11:17am |

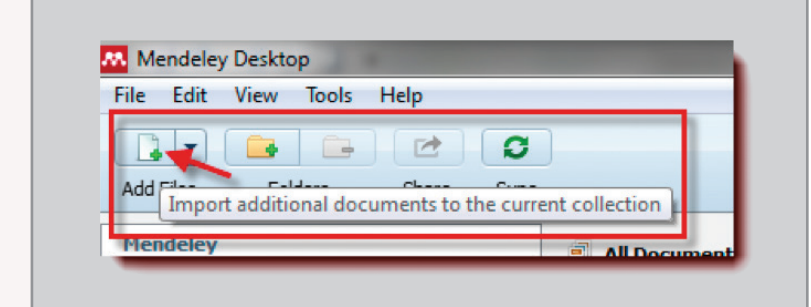

6. Uma nova janela ou guia se abrirá em seu navegador, exibindo suas referências. Vá para o menu "Arquivo" e selecione 'File > Save as' (ou Save Page As, dependendo do seu navegador). Salve o arquivo como um arquivo de texto simples (TXT). Obs.: se você não receber um aviso de download, procure a caixa 'Completed' e clique no link 'click here'.

**a.** "All References" para mover todas as referências para uma pasta, ou

**b.** Para preservar a sua estrutura de pastas RefWorks durante a migração para Mendeley, selecione cada pasta individualmente. Dica: Abra a pasta que você deseja migrar primeiro e, em seguida, clique em "Export"

- Digite um nome de arquivo na caixa "File Name"
- 8. Clique em "Save"
- 9. Feche o RefWorks e abra o Mendeley Desktop
- **10.** Clique em "Add Files" e selecione "Add Files"

- **11.** Procure o(s) arquivo(s) que você exportou do RefWorks e clique em "Open"
- **12.** Suas referências serão agora importados para o Mendeley em "My Library"

**Obs.:** Arquivos anexos no RefWorks não serão exportados. Você terá de salvar estes individualmente em seu computador e, em seguida, importá-los para o Mendeley. Uma vez importado, o Mendeley desktop vai anexá-los com as referências apropriadas no Mendeley. Para importar documentos para o Mendeley:

**a.** No Mendeley Desktop, clique em "Add papers"

| 1                           | All | Doc      | uments  | Edit Settings          |                                                                                                    |      |                                  |         |
|-----------------------------|-----|----------|---------|------------------------|----------------------------------------------------------------------------------------------------|------|----------------------------------|---------|
| $\star$                     |     |          | Author  | s                      | Title                                                                                                    | Year | Published In                     | Added   |
| $\stackrel{\wedge}{\simeq}$ | •   |          | Cusker, | Jeremy                 | Elsevier Compendex and Google Scholar: A<br>quantitative comparison of two resources for engine          |      | The Journal of<br>Academic Libra | Jul 26  |
| ☆                           | ٠   | <b>P</b> | López-S | astre, R.J.; Garc      | Evaluating 3D spatial pyramids for classifying 3D                                                        | 2013 | Computers &<br>Graphics          | Jul 25  |
| $\stackrel{\wedge}{\simeq}$ | ٠   | 0        | Park, M | Mendeley<br>the corres | has attached the uploaded PDF to<br>ponding reference in 'My Library'                                    | 2013 | Computers &<br>Graphics          | Jul 25  |
| ☆                           | ٠   | <b>P</b> | The Me  |                        |                                                                                                    | 2011 | Mendeley<br>Desktop              | Jul 25  |
| $\overset{\wedge}{\bowtie}$ | •   | 4        | Chowdh  | ury, A A; Rasul,       | Thermal-comfort analysis and simulation for various low-energy cooling-technologies applied to an office | 2008 | Applied Energy                   | 11:17am |

| Mendeley Deskt   | ор     | 1000  | -             | _                     | -                 |
|------------------|--------|-------|---------------|-----------------------|-------------------|
| ile Edit View    | Tools  | Help  |               |                       |                   |
| 🔒 🔹 🧰            |        |       | 0             |                       |                   |
| Add Files Fo     | olders | Share | Sype<br>Synch | ronize your library v | with Mendeley Web |
| Mendeley         |        |       | -             | All Documents         | Edit Settings     |
| 🔎 Literature Sei | arch   |       |               |                       |                   |

**b.** Procure no seu computador e selecione os documentos que você deseja importar

c. Clique em "Open"

**d.** O Mendeley emparelhará os seus documentos importados com a referência correspondente

- **13.** Uma vez migrados, seus descritores RefWorks aparecerão como palavraschave Mendeley
- 14. Obs.: Os dados da seção "User Fields" não serão importados para o Mendeley. Copie os dados para a área "comments" antes de exportar ou importar
- 15. Também, uma vez terminado lembre-se de clicar no botão "Sync", localizado na parte superior da página. Isso irá sincronizar seus dados do Mendeley Desktop com sua conta Mendeley Web

## Como migrar do EndNote para o Mendeley

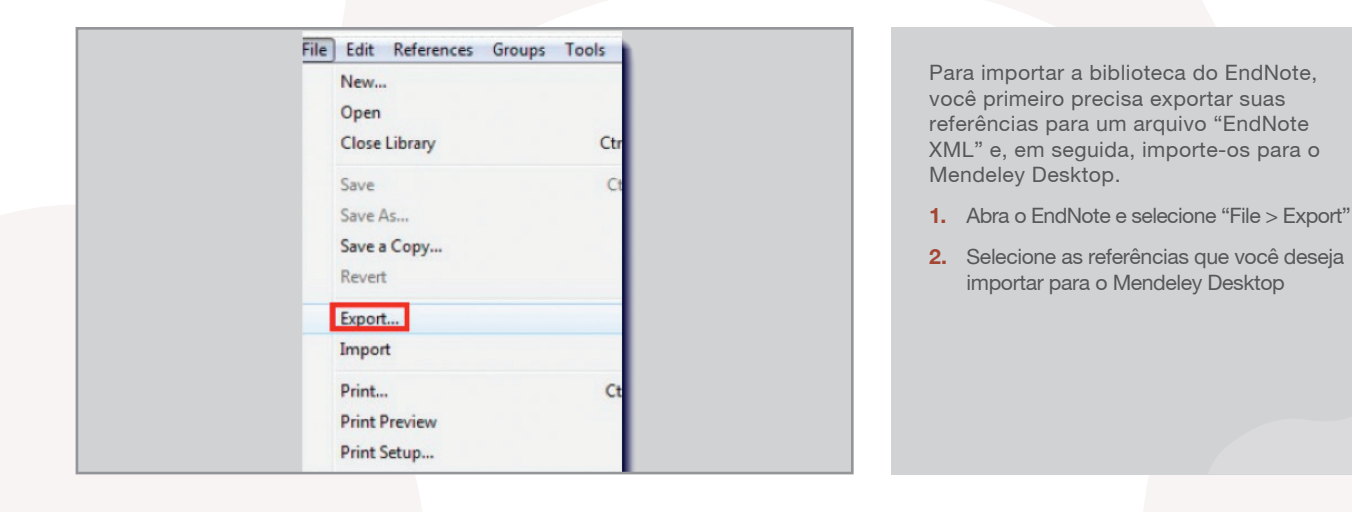

| ave as type:  | Text File (*.txt)                                             | <ul> <li>Cancel</li> </ul> |
|---------------|---------------------------------------------------------------|----------------------------|
| Output style: | Text File (*.txt)<br>Rich Text Format (*.rtf)<br>HTML (*.htm) |                            |
| _             | XML (* xml)                                                   |                            |

- Na janela que aparece, procure uma caixa com nome "Files of type" ou "Save as type" e selecione "XML (\*.xml)"
- 4. Digite um nome para o arquivo
- 5. Clique em "Save"

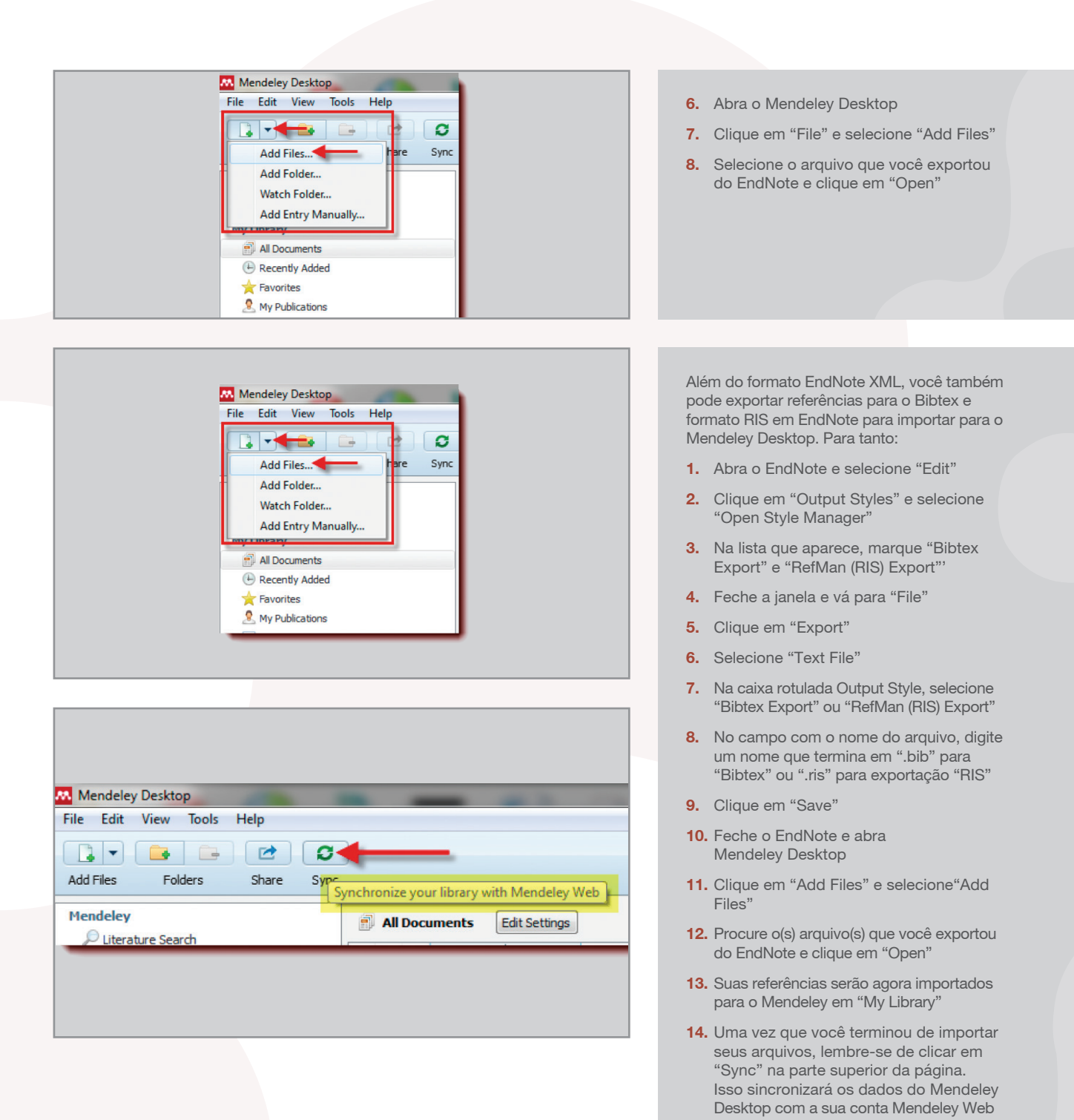

## Como migrar do Papers para o Mendeley

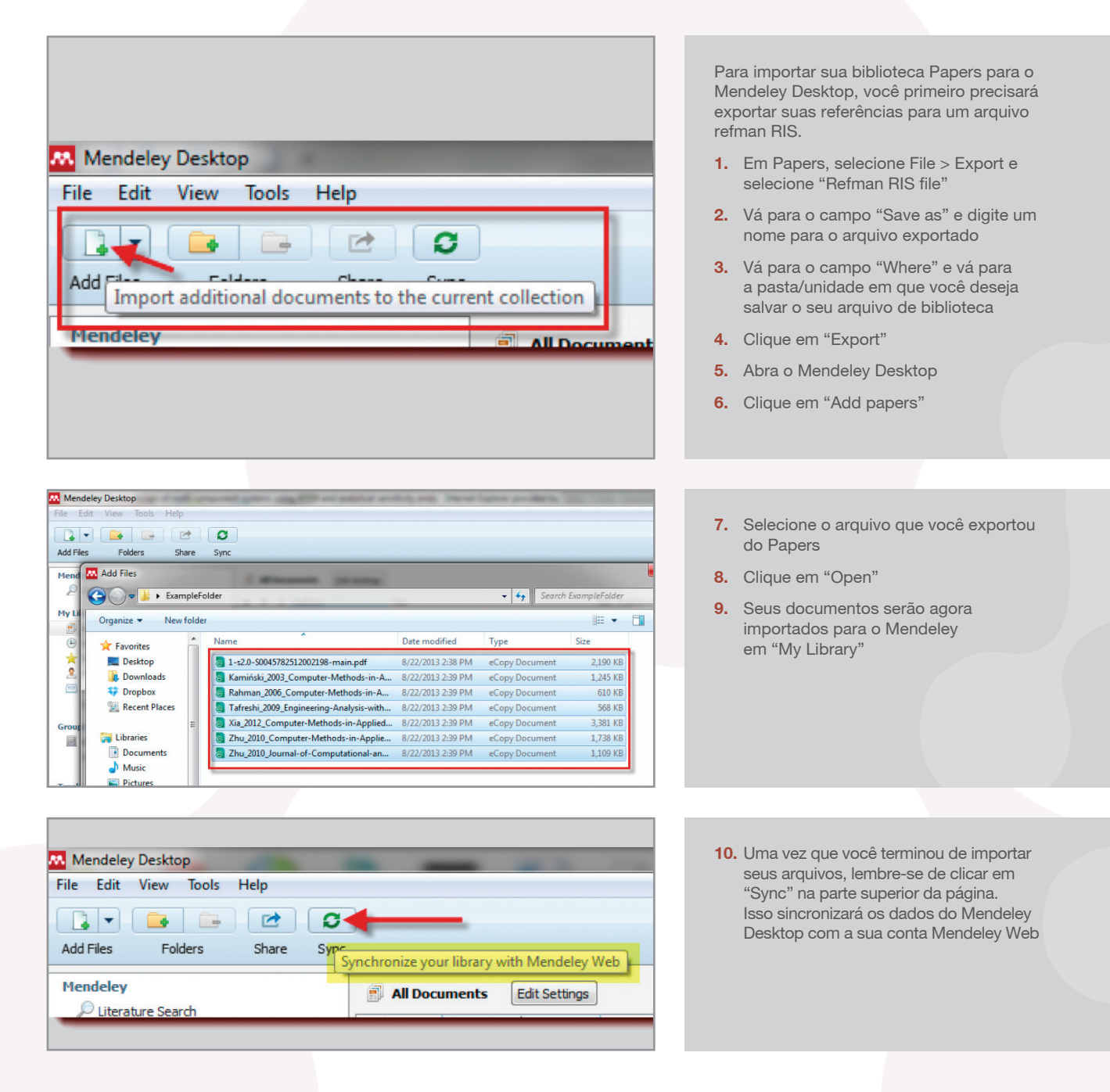

## Como migrar do Zotero para o Mendeley

O Mendeley Desktop suporta a importação de seus documentos diretamente do Zotero. Para tanto, você precisará instalar o Mendeley Desktop no mesmo computador em que você tem o Zotero instalado.

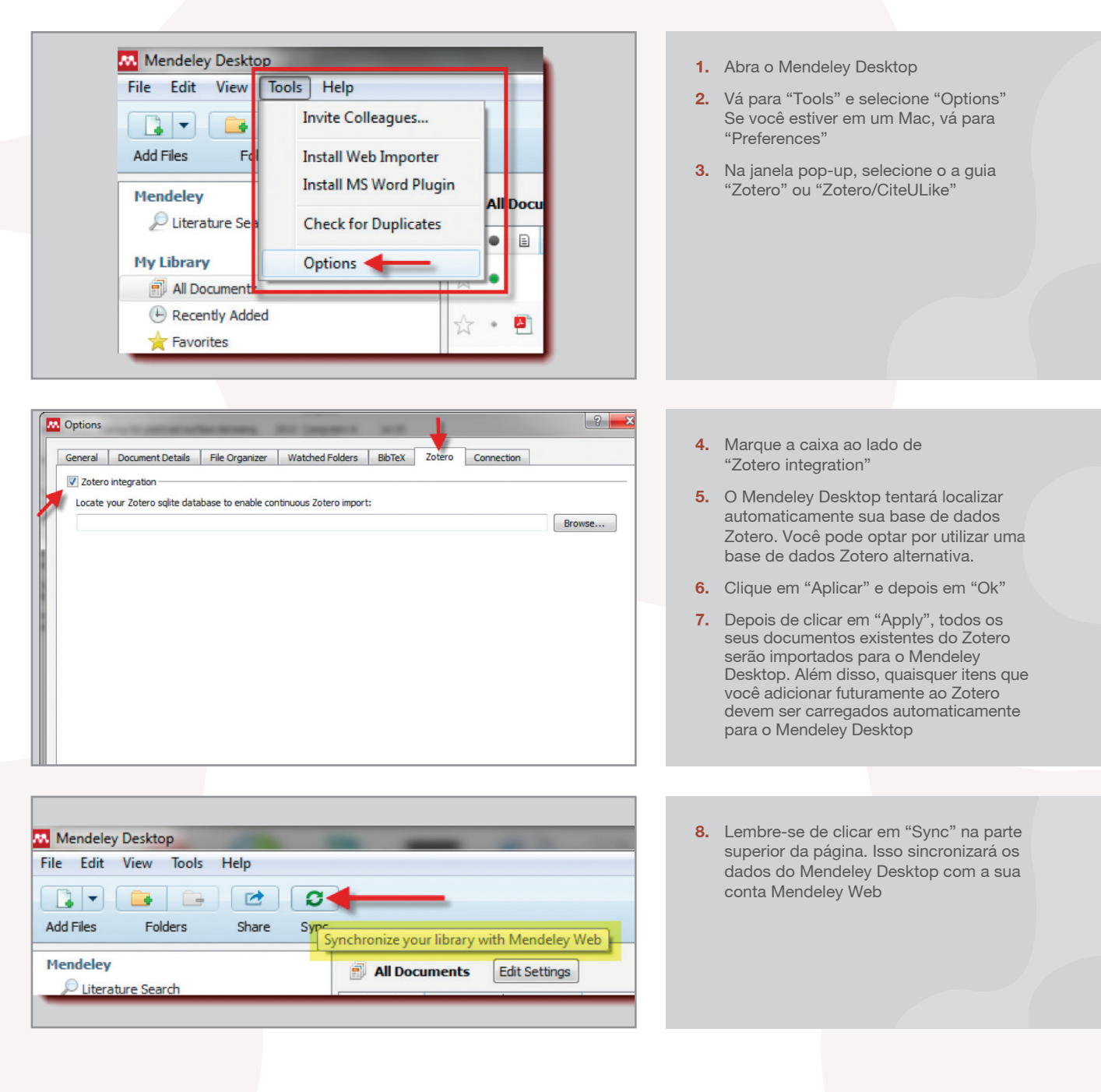

www.mendeley.com

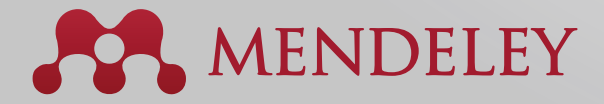

#### Organize. Colabore. Descubra.

Copyright © 2013 Mendeley Ltd. Todos os direitos reservados.